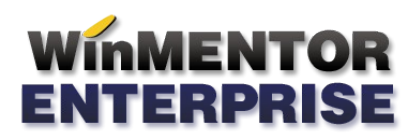

## JOBURI DE LISTARE

Opțiunea se găsește în MENTOR > LISTE > Service > Admin > Job liste.

**Joburile de listare** permit stabilirea de seturi de liste ce vor fi lansate în execuție la o anumită oră și la intervale de timp specificate de utilizator prin intermediul orarelor de execuție.

Se diferențiază 2 tipuri de joburi pentru generare automată de liste la un anumit moment: joburi de **tip** server și joburi de **tip client**.

|      | Service                                                                              | Comercial |
|------|--------------------------------------------------------------------------------------|-----------|
| se   | <u>Admin</u> <u>C</u> orelatii                                                       |           |
|      | Job liste<br>Depozit liste executate pr<br>Administrare job-uri<br>Orare de executie | rin job   |
| luca | Meniu de liste proprii                                                               |           |
|      |                                                                                      |           |
|      |                                                                                      |           |
|      |                                                                                      |           |

Joburile de **tip server** pregătesc tabelele de bază ale listelor direct pe serverul Oracle pe bază de orar. Ulterior, utilizatorii pot vizualiza listele pregătite prin job fără a mai consuma timp cu execuția SQL-urilor de listare. Acest mod de lucru asigură eliberarea serverului în perioada de zi prin translarea execuțiilor costisitoare pe timpul nopții.

Jobul de **tip server** se lansează automat după un orar Oracle și nu necesită ca aplicația WMEnterprise să fie deschisă. Listele generate se păstreaza într-un depozit de liste.

| JOB listare AUTOMATA Configurar | e set de liste pentru executie                                                   |                                                            |                                                                                                    |
|---------------------------------|----------------------------------------------------------------------------------|------------------------------------------------------------|----------------------------------------------------------------------------------------------------|
| Denumire JOB                    | Creare depozit la fiecare lansare                                                | Orar executie<br>?                                         | Salvez<br>Renunt                                                                                                    |
| Subunitate<br>?                 | ● Job de tip SERVER - lansare automata<br>○ Job de tip CLIENT - lansare automata | dupa un orar ORACLE<br>la ora stabilita pe aceasta macheta | 📴 Lanseaza acum !                                                                                                    |
| Eiste incluse in acest JOB      | Uttimul depozit<br>Listare incepand cu<br>Dbservatii                             | Activ Printare DWH View                                    | Liste disponibile Mentor Nomenclatoare Stocuri Miscari Oltrurai Sinteza intrari Olecepti Olesiri Sinteza intrari Olecepti Olesiri Sinteza issiri Uivari Situatia predarilor Situatia predarilor Situatia predarilor Situatia predarilor Oltrurai Situatia predarilor Oltrurai Situatia predarilor Oltrurai Situatia predarilor Oltrurai Oltrurai Situatia predarilor Oltrurai Oltrurai Oltrurai Situatia predarilor Oltrurai Oltrurai |

- Cu *DubluClick* pe lista dorită din Listele disponibile, aceasta se adaugă în "Lista inclusă în acest job". Spre deosebire de jobul de tip client care poate conține toate listele WMEnterprise, în jobul de tip server pot fi adăugate doar o parte din acestea.
- Listele se pot genera în funcție de intervalul specificat în "Parametri listă" sau în funcție de valorile specificate în câmpul "Listare începând cu".
- În câmpul **observații** se pot completa observații suplimentare referitoare la lista respectivă.
- Vor fi generate în momentul execuției jobului doar listele care au bifată opțiunea "Activ".
- Orar execuție se stabilește din SERVICE > Diverse > "Orare pentru alerte" (imaginea de mai jos):

## Observație:

Odată stabilit un orar, acesta nu poate fi șters atât timp cât este folosit într-un job de liste de tip SERVER. Dacă orarul nu mai este valabil, este expirat, nu va mai putea fi asociat unui job.

Orarul poate fi programat astfel:

• O singură dată - caz în care se stabilește ora și ziua în care jobul va fi lansat (ca în imaginea de mai jos):

| Orar                                                                       |                          |
|----------------------------------------------------------------------------|--------------------------|
| Denumire Observatii                                                        | Salvez (†<br>K Renunt († |
| Se executa o singura data v<br>Ora 22 v: 45 v<br>Valabilitate 12.05.2011 v |                          |
| Explicatii                                                                 |                          |

• Pe zile – se stabilește ora, periodicitatea (numărul de zile la care se va repeta orarul) și valabilitatea (perioada de timp cât va fi activ).

În exemplul de mai jos, jobul se va executa din două în două zile, la ora 22:30, începând cu 1.03.2011 până în 30.09.2011.

| Orar                                                                                                    |          |
|----------------------------------------------------------------------------------------------------|----------|
|                                                                                                    |          |
| Denumire                                                                                                 | Salvez 🔶 |
| Observatii                                                                                               | 🗶 🛛 🖁 🖁  |
| Se executa pe zile v la interval de 2 (zile)<br>Ora 22 v: 30 v<br>Valabilitate 01.03.2011 v 30.09.2011 v |          |
| Explicatii                                                                                               | *        |
|                                                                                                    |          |

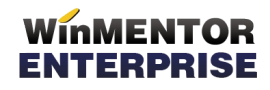

• Pe săptămâni – se stabilește ora, periodicitatea (numărul de săptămâni la care se va repeta orarul), ziua din săptămâna, și valabilitatea (perioada de timp cât va fi activ).

În exemplul de mai jos, jobul se va executa din două în două duminici, la ora 22:30, începând cu 1.03.2011, până în 30.09.2011.

| Orar                              |                                                                                                    |                  |        |
|-----------------------------------|----------------------------------------------------------------------------------------------------|------------------|--------|
| Denumire<br>Observatii            |                                                                                                    | Salvez<br>Renunt | +<br>* |
| Se executa<br>Ora<br>Valabilitate | pe saptamani v la interval de 2 (saptamani)<br>22 v: 30 v<br>01.03.2011 v 30.09.2011 v<br>L Ma Mi J V S VD |                  |        |
| Explicatii                        |                                                                                                    | A<br>V           |        |

 Pe luni – se stabileşte ora, periodicitatea (numărul de luni la care se va repeta orarul), ziua din lună, și valabilitatea (perioada de timp cât va fi activ).

În exemplul de mai jos, jobul se va executa în fiecare lună, pe data de 25, la ora 22:30, începând cu 1.03.2011, până în 30.09.2011.

| Orar         |                                   |
|--------------|-----------------------------------|
|              |                                   |
| Denumire     | Salvez                            |
| Observatii   | Renunt 👻                          |
|              |                                   |
| Se executa   | pe luni 🔹 la interval de 🚺 (luni) |
| Ora          | 22 💌 : 30 💌                       |
| Valabilitate | 01.01.2011 💌 31.12.2011 💌         |
|              | 1 7 13 19 25 31                   |
|              | 2 8 14 20 26 Ultima zi din luna   |
|              |                                   |
|              | 5 11 17 23 29                     |
|              | 6 12 18 24 30                     |
| Explicatii   |                                   |
|              |                                   |
|              |                                   |

 Pe ore- se stabileşte ora, periodicitatea (numărul de ore la care se va repeta orarul) şi valabilitatea (perioada de timp cât va fi activ).

În exemplul de mai jos, jobul se va executa din 6 în 6 ore, începând cu ora 22:30, de la 1.03.2011 până în 30.09.2011

| Orar                                                                                                  |                      |
|----------------------------------------------------------------------------------------------------|----------------------|
| Denumire<br>Observatii                                                                                | Salvez +<br>Renunt + |
| Se executa pe ore a la interval de 6 (ore)<br>Ora 22 • 30 •<br>Valabilitate 01.06.2011 • 15.06.2011 • |                      |
| Explicatii                                                                                            | ×                    |

Ca excepție, se poate lansa și direct de pe machetă, folosind opțiunea "Lansează acum".

Joburile de **tip client** pregătesc tabelele de bază ale listelor din WME pe bază de timer, la o ora stabilită direct pe macheta de joburi de listare. Acest mod de execuție a listelor permite prelucrarea după execuție a listelor în vederea exportului în format pdf, xls, html, txt. Listele create astfel pot fi printate în perioade de liniște operațională, iar fișierele de export rezultate pot fi trimise pe email către decidenți.

Jobul de **tip client** se lansează automat la ora și data stabilită, dar aplicația trebuie să fie deschisă. Ca și în cazul jobului de tip server, lista se păstrează și în depozitul de liste.

| JOB listare AUTOMATA Con            | figurare set de liste pent                                                                                                    | ru executie                                           |                                                             |                 |                                |
|-------------------------------------|----------------------------------------------------------------------------------------------------|-------------------------------------------------------|-------------------------------------------------------------|-----------------|--------------------------------|
| D enumire JOB<br>Job intrari client | Creare depozit la l                                                                                                    | fiecare lansare                                       | Lansare in exe                                              | cutie JOB       | lesire<br>Modific              |
|                                     | O Job de tip S<br>O Job de tip C                                                                                                    | ERVER - lansare automata<br>CLIENT - lansare automata | a dupa un orar ORACLE<br>a la ora stabilita pe aceasta macl | heta            | 📴 <sup>1</sup> Lanseaza acum I |
| 🔀 🍓 Parametrii listei               | Contract Contract Con | G Toate depozitele                                    | G Stare joburi                                              |                 | -9 Liste disponibile           |
| Liste incluse in acest JOB          | Printare Exp                                                                                                    | ort Nume export                                       | DWH View et                                                 | Hail export la: |                                |
|                                     |                                                                                                    |                                                       |                                                             |                 |                                |
|                                     |                                                                                                    |                                                       |                                                             |                 |                                |
|                                     |                                                                                                    |                                                       |                                                             |                 |                                |
|                                     |                                                                                                    |                                                       |                                                             |                 |                                |
|                                     |                                                                                                    |                                                       |                                                             |                 |                                |
|                                     |                                                                                                    |                                                       |                                                             |                 |                                |
|                                     |                                                                                                    |                                                       |                                                             |                 |                                |
|                                     |                                                                                                    |                                                       |                                                             |                 |                                |
|                                     |                                                                                                    |                                                       |                                                             |                 |                                |
|                                     |                                                                                                    |                                                       |                                                             |                 |                                |
|                                     |                                                                                                    |                                                       |                                                             |                 |                                |
|                                     |                                                                                                    |                                                       |                                                             |                 |                                |
|                                     |                                                                                                    |                                                       |                                                             |                 |                                |
|                                     |                                                                                                    |                                                       |                                                             |                 |                                |

Din fereastra "Liste disponibile" a machetei de mai sus, cu *DubluClick* sau săgeată stânga se vor aduce în coloana "Liste incluse în aces JOB" listele dorite.

- Bifați opțiunea "Printare" (coloana a doua) pentru listele pe care doriți să le listați;
- Bifați opțiunea "Export" și introduceți numele fișierului în coloana alăturată, dacă doriți doar să exportați lista într-un fișier text (se pot exporta listele și în alte formate, în calea introdusă în constanta: Cale liste locale/comune)

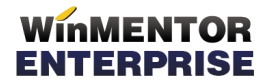

• Listele generate din joburile de tip client se pot exporta automat la o anumită adresă de email.

Cu butonul "Parametrii listei" se deschide, direct de pe această machetă, interfața de generare a listei respective pentru a seta condițiile/ parametrii în care aceasta se va lansa automat în cadrul jobului.

Butonul "Stare joburi" permite vizualizarea joburilor pentru listare/procedurile date alerte cu data de start, de finalizare, ultima execuție, statusul.

Cu butonul "-" puteți șterge lista pe care sunteți poziționat.

După salvarea Jobului, acesta poate fi lansat la moment cu butonul:

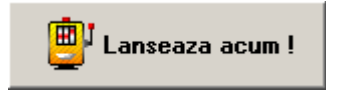

sau poate fi programat la o dată și o oră specificată în fereastra "Lansare în execuție JOB". Jobul se va lansa doar dacă se va bifa opțiunea "Activat", iar această fereastră trebuie să fie deschisă în momentul execuției jobului.

| JOB listare AUTOMATA Configurare       | set de liste pentru executie                |                      |
|----------------------------------------|---------------------------------------------|----------------------|
| 🚯 Start la                             | Stocuri<br>4/ 6/2011 • 23:00 ↓ ▲ Acti       | vat 🗶 🖬 Issire       |
| 🍇 Parametrii listei 🛛 👸 Ultimul depozi | it 🙀 Toate depozitele 🔐 Stare joburi 📄      | 4                    |
| Liste incluse in acest JOB             | Printare Export Nume fisier pt export lista | -• Liste disponibile |
|                                        |                                             |                      |
|                                        |                                             |                      |
|                                        |                                             |                      |
|                                        |                                             |                      |
|                                        |                                             |                      |
|                                        |                                             |                      |
|                                        |                                             |                      |
|                                        |                                             |                      |
|                                        |                                             |                      |

Din depozitul de liste, cele generate indiferent de tipul jobului, vor putea fi deschise folosind opțiunea "Depozit liste executate prin job" (Liste > Service > Admin).

## WinMENTOR ENTERPRISE

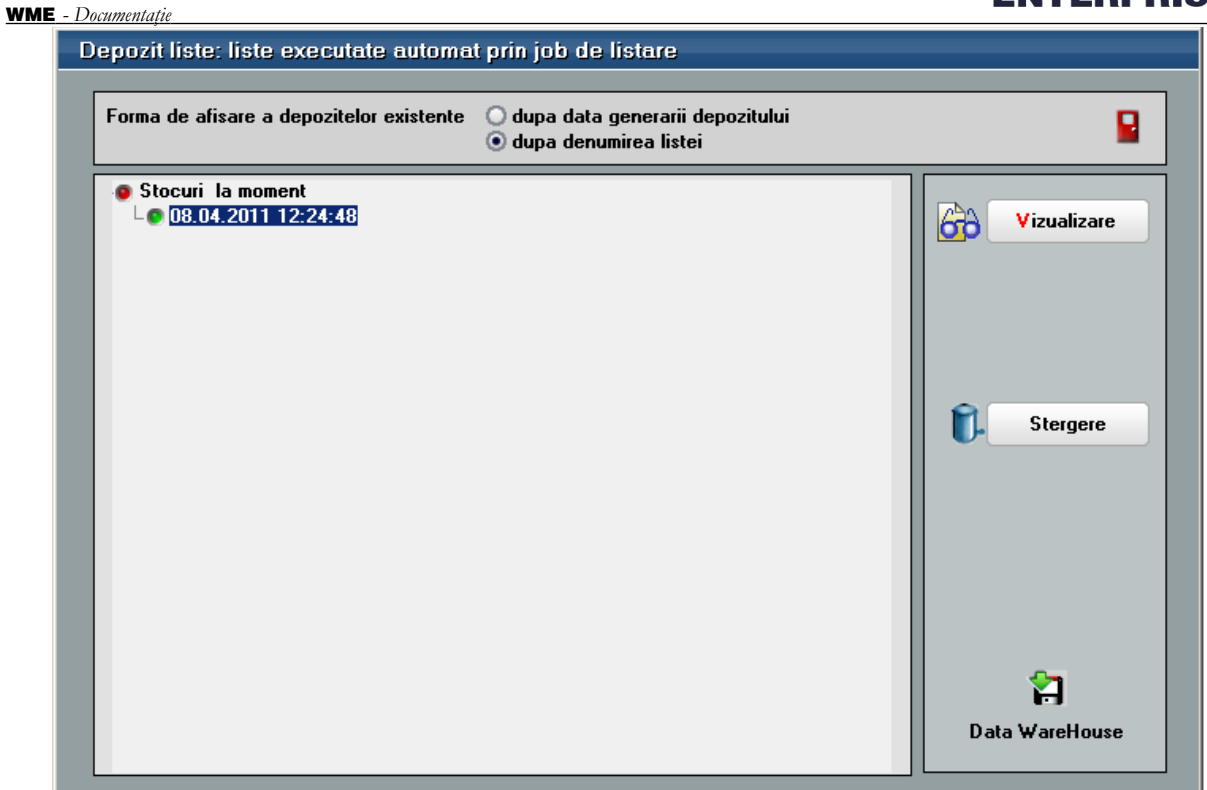

Se poate deschide și din job, folosind opțiunile "Ultimul depozit", respectiv "Toate depozitele".

În momentul finalizării jobului sau la intrarea în program, utilizatorul care a creat acel job primește mesaj despre finalizarea jobului (imaginea de mai jos).

| Ordonare: De la                                                                 | 2       |
|---------------------------------------------------------------------------------|---------|
| C C C Toate inregistrarile disponibile pe SERVER                                |         |
| >                                                                               |         |
|                                                                                 |         |
| R 🗢 Dela 🛛 Data Tip Mesaj                                                       |         |
| JOB LISTE 08.04.2011 17:25:01 System Job complet Stocuri la moment la data 08-0 | 04.0044 |

Cu butonul "Detalii", pe linia curentă, se va deschide fereastra de mesaje aferentă liniei pe care sunteți poziționat (imaginea de mai jos).

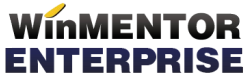

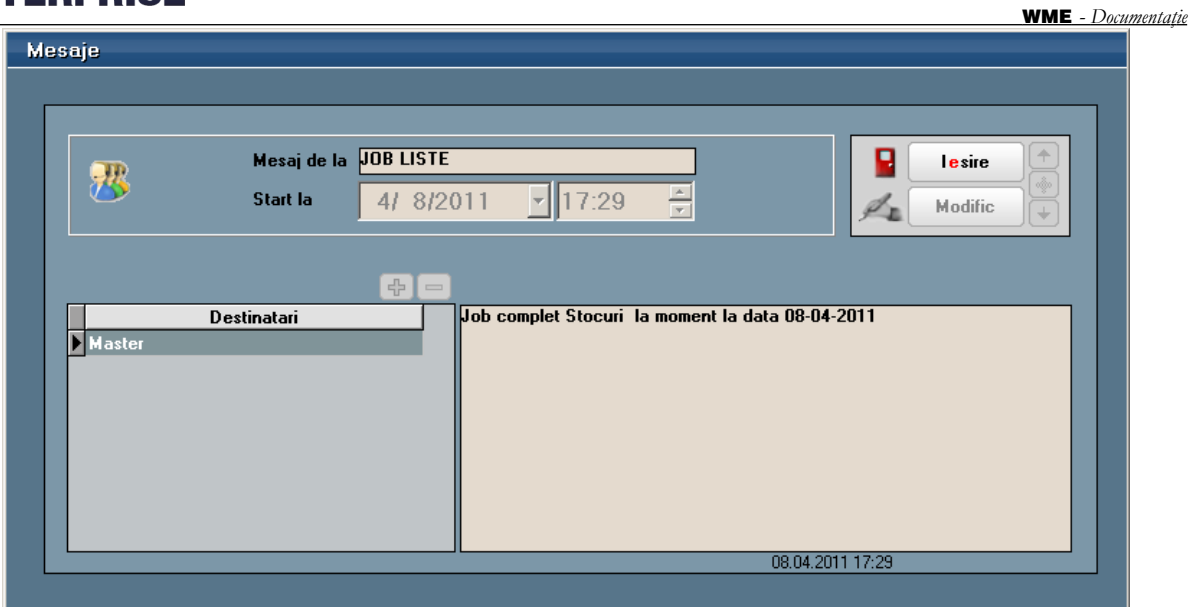

Mesajul va trebui citit sau șters pentru ca să nu mai apară în această fereastră cu mesaje noi, care se va deschide cât timp nu este goală.